Istruzione consegna informativa Fondo Espero

Direzione generale per gli studi, la statistica e i sistemi informativi

# Guida per la consegna informativa Fondo Espero

Versione 1.0 – Giugno 2025

### Guida operativa per la gestione del Fondo Espero

| 1.   | Introduzione                            | 4 |
|------|-----------------------------------------|---|
| 2.   | Modalità di consegna informativa        | 5 |
| 2.1. | Personale neo immesso in ruolo          | 5 |
| 2.2. | Personale immesso in ruolo dal 1/1/2019 | 6 |

## 1. Introduzione

Lo scopo del presente documento è quello di fornire una guida sintetica all'utilizzo delle funzioni per la consegna dell'informativa Fondo Espero al personale da parte delle scuole.

L'accordo che regolamenta le modalità di espressione della volontà di adesione al Fondo pensione Espero da parte del personale della scuola è stato definitivamente sottoscritto il 16/11/2023.

La scuola deve consegnare l'informativa relativa al Fondo pensione Espero al personale immesso in ruolo dal 1/1/2019.

Per il personale neo immesso in ruolo la consegna dell'informativa avverrà in fase di inserimento dei dati contrattuali (paragrafo 2.1) mentre per il personale neo immesso in ruolo per cui il contratto è stato lavorato e per il personale immesso in ruolo dal 1/1/2019 la consegna dell'informativa avverrà con una nuova funzione (paragrafo 2.2)

L' interessato che ha ricevuto l'informativa dalla scuola può esprimere la volontà di NON adesione al Fondo Espero entro i 9 mesi dalla ricezione dell'informativa (paragrafo 3).

## 2. Modalità di consegna informativa

#### 2.1. Personale neo immesso in ruolo

Per il personale neo immesso in ruolo in fase di inserimento dei dati contratto dalle funzioni "Integrare dati contratto" e "Integrare dati contratto in differita" viene visualizzata una nuova sezione:

|                                          |                                              | Fondo Espero |                                                                                       |
|------------------------------------------|----------------------------------------------|--------------|---------------------------------------------------------------------------------------|
| Presa visione informativa Fondo Espero 🛛 | Data di consegna informativa Fondo Espero 01 | 09 / 2024    | Procedura di eventuale adesione al Fondo Espero per silenzio-assenso gia' espletata 🛛 |
| Stampa Informativa Fondo Espero          |                                              |              |                                                                                       |

E' obbligatoria la selezione, in alternativa, di uno dei seguenti check:

• il check relativo alla presa visione dell'informativa Fondo Espero con la data di consegna

oppure

• il check Procedura di eventuale adesione al Fondo Espero per silenzio-assenso già espletata (qualora l'Istituzione Scolastica ritenga che la procedura non debba essere avviata)

Se selezionato il check per l'informativa Fondo Espero la data di consegna, prospettata in mappa dal sistema con la data già eventualmente inserita o con la data di decorrenza economica, è modificabile dall'utente con una data maggiore dell'11/06/2025 (nota n° 133215 dell'11/06/2025) e maggiore o uguale della decorrenza economica.

Se già consegnata l'informativa e sono trascorsi 9 mesi dalla data di consegna oppure risulta già registrata sul sistema la volontà di non adesione al Fondo Espero i campi della data di consegna dell'informativa e il check Procedura di eventuale adesione al Fondo Espero per silenzio-assenso già espletata saranno visualizzati ma non saranno modificabili

#### 2.2. Personale immesso in ruolo dal 1/1/2019

Dal Portale SIDI la nuova funzione per la consegna dell'informativa al personale neo immesso per cui il contratto è stato già predisposto e per il personale immesso in ruolo dal 1/1/2019 è raggiungibile dal menù:

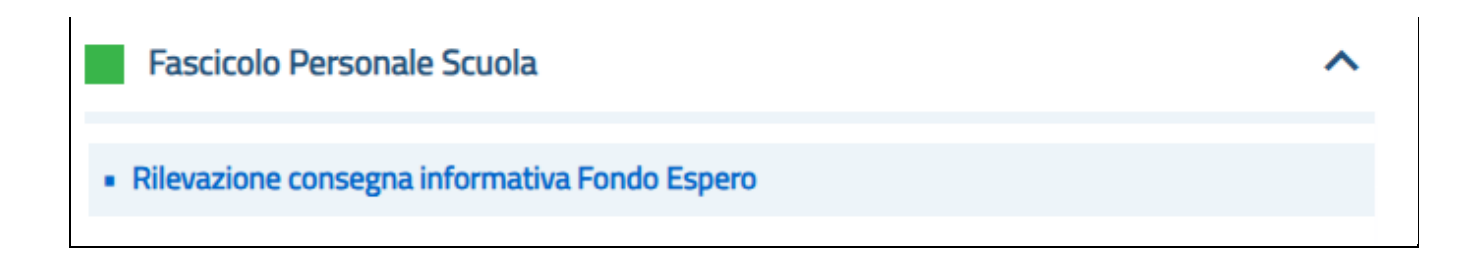

La funzionalità può essere utilizzata dall'utente scuola (escluse le scuole delle province di Trento e Bolzano).

La funzionalità consente di comunicare l'avvenuta consegna dell'informativa Fondo Espero impostando la data di consegna.

La funzionalità consente alla scuola di estrarre e visualizzare il personale immesso in ruolo con decorrenza economica dal 01.01.2019 che risulti in servizio presso la scuola operante.

La scuola, per la rilevazione della data di consegna di un nominativo, potrà accedere sia all'elenco dei dipendenti attualmente in servizio su una sede di competenza dell'istituto operante che fare una ricerca puntuali tra i dipendenti in servizio presso la scuola impostando la ricerca per Codice Fiscale o estremi anagrafici.

La funzione consentirà anche di indicare la consegna dell'informativa aggiungendo un codice fiscale che non è presente in alcun istituto scolastico come nei casi di collocamento fuori ruolo.

Nel caso di variazione della sede di servizio dopo la consegna dell'informativa, la posizione rimane sempre in carico alla scuola che ha consegnato l'informativa.

Una volta che la scuola inserisce il nominativo, non potrà essere gestito da un'altra scuola, salvo cancellazione di questa rilevazione.

L'informazione potrà essere modificata o cancellata fintanto che:

- non sia scaduto il termine dei 9 mesi dalla prima data di consegna e
- non risulta già registrata la volontà di NON adesione da parte del personale tramite funzione Polis.

Trascorsi i nove mesi dalla data rilevata, l'informazione registrata sarà solo visualizzabile e non potrà essere cancellata o modificata.

La funzionaltià consente anche di visualizzare, su esplicita richiesta, i soli dipendenti per i quali la scuola ha rilevato la consegna dell'informativa, o fra questi quelli che sono stati estratti e trasmessi per il silenzio/assenso oppure che hanno manifestato il loro diniego all'adesione al Fondo Espero tramite Polis.

Entrando nella funzione, viene visualizzata una schermata per la scelta della ricerca da effettuare. E' possibile digitare i dati anagrafici oppure effettuare la ricerca da elenco

| <b>Rilevazione Fondo Espero</b><br>Gestione Informativa                          |                                                                        |                                |       |
|----------------------------------------------------------------------------------|------------------------------------------------------------------------|--------------------------------|-------|
| SELEZIONA IL TIPO DI RICERCA<br>Ricerca per dati anagrafici<br>Ricerca da elenco | Ricerca per anagrafica<br>codice Fiscale:<br>Codice fiscale<br>cognome |                                | 0     |
|                                                                                  | Nome<br>Nome                                                           | Data di nasolta:<br>gg/mm/aaaa |       |
|                                                                                  |                                                                        |                                | Cerca |

Digitando dati anagrafici e cliccando sul tasto <u>Cerca</u> vengono estratte dalla base dati le posizioni relative a personale presente a sistema che verifica i criteri di ricerca. Il personale estratto deve essere attualmente in servizio su una sede di competenza dell'istituto operante e deve avere un'immissione in ruolo con decorrenza economica dal 01/01/2019.

Indicando solo il codice fiscale è possibile estrarre il personale che non è presente per alcun istituto scolastico come nei casi di collocamento fuori ruolo.

| E Rilevazione Fondo Espero                                                       |                                                                                                    |
|----------------------------------------------------------------------------------|----------------------------------------------------------------------------------------------------|
| SELEZIONA IL TIPO DI RICERCA<br>Ricerca per dati anagrafici<br>Ricerca da elenco | Stare   Image: Control of Control of Control |
|                                                                                  |                                                                                                    |

Selezionando una voce dalla tendina e il tasto Cerca viene estratto dalla base dati tutto il personale attualmente in servizio su una sede di competenza dell'istituto operante e con un'immissione in ruolo con decorrenza economica dal 01/01/2019.

La ricerca viene filtrata a seconda della scelta fatta dalla tendina.

|                 |                |                      | <b>Risultati ricerca</b><br>© puerces treats |                               | Betwardta MM ass Extended Construction Mark Inspection Construction Construction Co | Southar an<br>Car agree and an an<br>agreem and again an againt an againt an againt an againt an againt<br>and againt and again again again again again again again again again again again again again again again again ag<br>againt an again again again again again again again again again again again again again again again again again<br>againt again again again again again again again again again again again again again again again again again ag |                           |          |         |
|-----------------|----------------|----------------------|----------------------------------------------|-------------------------------|----------------------------------------------------------------------------------------------------|----------------------------------------------------------------------------------------------------|---------------------------|----------|---------|
|                 |                |                      |                                              |                               |                                                                                                    |                                                                                                    |                           |          | Indiate |
| Dati Anagrafici | Codice Fiscale | Decorrenza Economica | Data Consegna Informativa                    | Istitute Consegna Informativa | Data Acquisizione Diniego                                                                                                    | Data Formazione Silenzio/Assenso                                                                                                    | Data Termine non Adesione | Funzione |         |
| · 🔲             |                | 01/03/2020           | 88/mm/2000                                   | •                             |                                                                                                    |                                                                                                    |                           |          |         |
| 0               |                | 01/09/2022           |                                              |                               |                                                                                                    |                                                                                                    |                           |          |         |
| •               |                | 01/03/2020           |                                              |                               |                                                                                                    |                                                                                                    |                           |          |         |

Il button di selezione del personale è attivo solo per le posizioni per cui ancora non è stata consegnata l'informativa o posizioni ancora modificabili/cancellabili.

È possibile, infatti, modificare o cancellare la data di consegna dell'informativa fintanto che non sia scaduto il termine dei 9 mesi dalla data di consegna e non risulta già registrata la volontà di NON adesione al Fondo Espero da parte del personale tramite funzione Polis.

Per inserire o modificare la data di consegna dell'informativa l'utente deve selezionare il personale, digitare la

data e salvare l'operazione con il tasto . La data di consegna dell'informativa indicata dall'utente deve essere uguale o maggiore della decorrenza economica e maggiore dell'11/06/2025 (nota n° 133215 dell'11/06/2025).

Per cancellare la data di consegna informativa l'utente deve selezionare il personale e il tasto 🧰